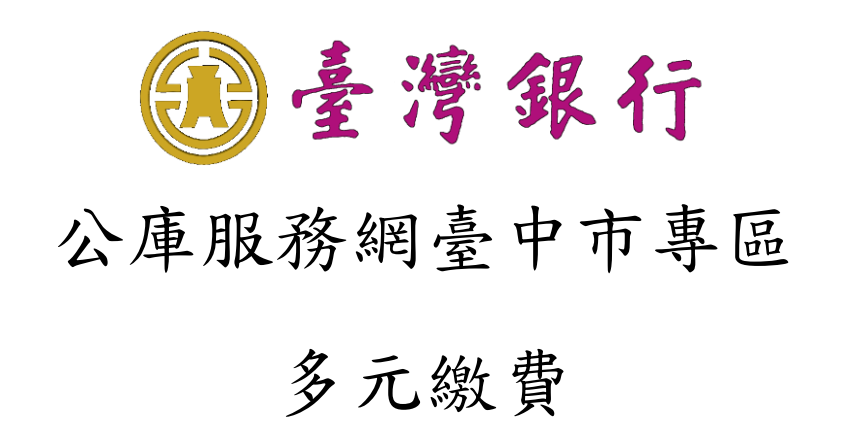

# 使用者操作手册

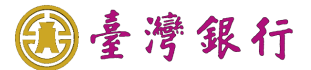

# 目錄

## 多元繳費

| -        | 、择 | 作個語 | 案列表                        | 2 |
|----------|----|-----|----------------------------|---|
| <u> </u> | 、掃 | 作個  | 案明細內容                      | 3 |
|          | 個案 | 1.  | 收入繳款書新增台灣 Pay 行動支付 QR Code | 3 |
|          | 個案 | 2.  | 收入繳款書及支出收回書新增銷帳編號繳款        | 5 |
|          | 個案 | 3.  | 新增臺中市專區多元繳費                | 7 |
|          | 個案 | 4.  | 查詢多元繳費單據                   | 9 |
|          | 個案 | 5.  | 查詢功能1                      | 1 |
|          | 個案 | 6.  | 產製多元繳費相關報表1                | 7 |

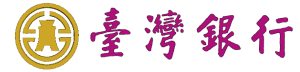

# 多元繳費

### 一、 操作個案列表

| 個案<br>序號   | 操作案例                                   | 使用功能               |
|------------|----------------------------------------|--------------------|
| 1. 新增      | 曾臺中市專區多元繳費功能                           | -                  |
| <b>佃安1</b> | 收入繳款書新增台灣 Pay 行動支付 QR                  | 產製專屬台灣 Pay 行動支付 QR |
| 個亲「        | Code                                   | Code               |
| 個案2        | 收入繳款書及支出收回書新增銷帳編號繳款                    | 提供銷帳編號繳費功能         |
| 佃安?        | · 新· · · · · · · · · · · · · · · · · · | 提供使用者新增收入繳款書線上繳費   |
| 個余 J       | 利增室中市寺區多九線員                            | 功能                 |
| 佃安人        | 本约名元卿弗留塘                               | 提供使用者查询使用多元缴费途徑繳   |
| 间来 4       | 旦间夕儿敬貝平修                               | 款之單據               |
| 佃安 5       | 本韵功能                                   | 提供市府端功能查詢專區多元繳費入   |
| 间来 J       | <b>旦司</b> 刃兆                           | 帳資訊                |
| 佃安6        | 文制 名 元 御 弗 扣 明 却 主                     | 提供市府端功能依專區資訊產製多元   |
| (四 禾 0     | 性花夕儿椒貝阳開祝衣                             | 繳費相關報表             |

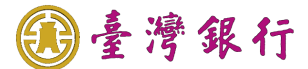

二、 操作個案明細內容

個案1. 收入繳款書新增台灣 Pay 行動支付 QR Code

- ▶ 操作流程如下:
  - 依專區之收入繳款單據及金額,產製專屬台灣 Pay 行動支付 QR Code 於收入繳款 書,以利施行多元繳費
- ▶ 操作畫面如下:

| $\triangleright$ | 登入公庫服務網請輸入                                                                                                    | 使用者代號、使用者密碼,圖形                                                                                                    | 驗證碼,點選登入。                                                                                                    |
|------------------|----------------------------------------------------------------------------------------------------|----------------------------------------------------------------------------------------------------|----------------------------------------------------------------------------------------------------|
|                  | 全灣銀行 公庫服務網 BARK OF TAIWAN                                                                                                    |                                                                                                    |                                                                                                    |
|                  | 臺銀首頁         常見問題         全合成網         激費狀態直詢         送費狀態直詢         正重運動現象度                                                                                                    | 請輸入使用者代號、密碼及圖形驗證碼以開始使用本系統<br>縣市別: <u>屋中市</u> ▼<br>使用者代號: <u>請輸入使用者代號</u><br>使用者密碼: <u>請輸人密碼</u><br>座唱素度編集6520番,且英文母時★//第23分 | <image/> <section-header><section-header></section-header></section-header>                                                                                                    |
|                  |                                                                                                    | 安全宣告 辱私權基明 客戶資料保密措施 引用本行資訊證明<br>臺灣銀行版權所有 Bank Of Taiwan All Rights Reserved.                                                |                                                                                                    |
| •                | Addition of the addition of the addition of | 9點選表單製作- <u>公務預算收入繳</u> 款                                                                                                   | A. S. A. S. |

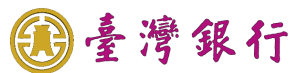

#### 製單成功後,點選預覽列印

| 已於繳款書內新增                             | 曾加台灣              | ,Pay 行重         | 为支付 QR                    | Co         | de 條碼。                                                                                                    |              |           |                |                        |
|--------------------------------------|-------------------|-----------------|---------------------------|------------|----------------------------------------------------------------------------------------------------|--------------|-----------|----------------|------------------------|
|                                      |                   | <u>臺中市</u>      | 「市庫收)                     | く総         | 款書                                                                                                    |              |           |                |                        |
| 會計年度114<br>114102002000003           |                   |                 |                           |            | *13074540                                                                                                    | 00003        |           | *              |                        |
| 歲入預算科目名稱及                            | <b>七</b> 號        | 金               | 額(元)                      | 繳          | 款人或繳款機關                                                                                                    | 收入村          | き 回び 幾 闘イ | 、読え            | 及名稱                    |
| 11401010201000000<br>税課收入-遺産及贈與<br>税 | <b>税-遺產</b>       |                 | 66                        | 0415<br>臺中 | 50<br>7市政府財政局                                                                                                    | 04150<br>臺中7 | )<br>市政府  | 守財 <b>』</b>    | 改局                     |
| <b>金額(大寫):</b> 陸拾陸                   | 元整                |                 |                           |            |                                                                                                    |              |           |                |                        |
| 款項說明                                 | 填                 | 發               | 機關                        |            | 台灣Pay繳費QR code                                                                                                    | 收            | 款         | 市              | 庫                      |
| TEST                                 | 名稱<br>臺<br>長官     | 002<br>中市政府     |                           | _          |                                                                                                    |              |           |                |                        |
|                                      | <u> </u>          | 單人姓名            | 及電話                       |            |                                                                                                    |              |           |                |                        |
|                                      | 晶茂資訊<br>04-222288 | 388             |                           |            | ① (2000年1月1日) (2000年1月1日) (2000年1月11日) (2000年1月11日) (2000年1月11日) (2000年1月11日) (2000年1月11日) (2000年1月11日) (2000年1月11日) (2000年1月110年1月11日) (2000年1月11日) (2000年1月11日) (2000年1月11日) (2000年1月11日) (2000年1月110年1月11日) (2000年1月110年1月110年1月110年1月110年1月110年1月110年1月110年1月110年1月110年1月110年1月110年1月110年1月110年1月110年1月110年1月1101 |              |           |                |                        |
| ł                                    | 填發日期              | 中華民國 114        | 年1月17日                    |            |                                                                                                    |              |           |                |                        |
| 「本繳款書可至市庫<br>農會、潭子區農會、<br>里區農會、龍井區農  | 代理銀<br>新社區        | 行臺灣銀行<br>農會、沙磨、 | 于臺中分行:<br>電農會、 ダ<br>・大肚區農 | 或外會、       | 灣銀行各分行、<br>區農會、神岡區<br>和平區農會、大                                                                                                    | · 大里<br>     | 區、農       | <b>官</b> 合 (1) | <ul> <li>、太平</li></ul> |
| 繳款方式請至「臺                             | <u></u><br>穷      | *分行、華<br>:府財政局  | 南銀行清水<br><b>j 網站/便</b> [  | 分形         | <sub>丁鐵納」。</sub><br>務/常見問答。                                                                                                    | /財政          | 財         | 務契             | 〔」查:                   |

【註】:台灣 Pay 繳費 QR code,使用手續費為每筆新臺幣(以下同)10 元,由繳款人負擔,每日及每筆最高繳費額度限制為 200 萬元。

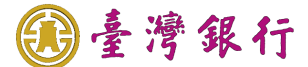

個案2. 收入繳款書及支出收回書新增銷帳編號繳款

- ▶ 操作流程如下:
  - 新增收入繳款書及支出收回書右上角銷帳編號可繳費,可透過各金融機構匯款、自動 櫃員機、網路銀行及網路ATM 等管道繳款。
- ▶ 操作畫面如下:
- 完成收入繳款書或支出收回書之單據製作,列印出收入繳款書或支出收回書 PDF 如下:

|                                      |                           | 臺中          | 市市!    | 庫收ノ                                                        | <u>、繳款書</u>                                 |                       |          |          |                                                   |
|--------------------------------------|---------------------------|-------------|--------|------------------------------------------------------------|---------------------------------------------|-----------------------|----------|----------|---------------------------------------------------|
| 會計年度114<br>141020020000003           |                           |             |        |                                                            | 1397454                                     | 000003                | 8 66     | <b>₩</b> |                                                   |
| 歲入預算科目名稱                             | 及代號                       | 金           | 額      | i(元)                                                       | 缴款人或缴款機關                                    | 收入材                   | 幾關イ      | 弋號る      | <b>及名稱</b>                                        |
| 11401010201000000<br>稅課收八-遺產及贈身<br>稅 | 具稅-遺產                     |             |        | 66                                                         | 04150<br>臺中市政府財政局                           | 04150<br>臺中1          | )<br>市政人 | 存財工      | 段局                                                |
| 金額(大寫): 陸拾門                          | 陸元整                       |             |        |                                                            |                                             |                       |          |          |                                                   |
| 款項說明                                 | 墳                         | . 發         | 機      | 閼                                                          | 台灣Pay繳費QR code                              | 收                     | 款        | 市        | 庫                                                 |
| TEST                                 | 名稱 点                      | 002<br>中市政府 |        |                                                            | <b>I</b> 19925462/01                        |                       |          |          |                                                   |
|                                      | 王守                        | 1 1 2014    |        |                                                            |                                             |                       |          |          |                                                   |
|                                      | 夜音<br>簽章                  |             |        |                                                            | 美国的关系                                       |                       |          |          |                                                   |
|                                      | 填                         | 單人姓         | 名及     | 電話                                                         |                                             |                       |          |          |                                                   |
|                                      | 晶茂資訊                      |             |        |                                                            | - International Contraction                 |                       |          |          |                                                   |
|                                      | 04-22228                  | 888         |        |                                                            | 須負擔手續費10元                                   |                       |          |          |                                                   |
|                                      |                           |             |        |                                                            |                                             |                       |          |          |                                                   |
| 本繳款書可至市區<br>會、潭子區農會<br>區農會、龍井區員      | 車代理銀<br>、新社區<br>豊會、石<br>勢 | 行臺灣         | そ行臺中 》 | P分行<br>豊<br>會<br>、<br>ダ<br>生<br>區<br>農<br>千<br>行<br>清<br>水 | 戊臺灣銀行各分行<br>小埔區農會、神岡 <br>會、和平區農會、<br>分行缴納」。 | 、大里<br>區 農 會<br>大 安 區 | 區農       | 夏會 高日 [  | <ul> <li>、太平</li> <li>區農會</li> <li>彰化銀</li> </ul> |
| <b>数款方式請至「</b>                       | 臺中市政                      | <b>と府財政</b> | [局綱]   | 站/便]                                                       | 民服務/常見問答                                    | /財                    | 皮財       | 務獎       | 頁」查                                               |
|                                      |                           |             |        |                                                            |                                             |                       |          |          |                                                   |
|                                      |                           |             |        |                                                            |                                             |                       |          |          |                                                   |
|                                      |                           |             |        |                                                            |                                             |                       |          |          |                                                   |
|                                      |                           |             |        |                                                            |                                             |                       |          |          |                                                   |
|                                      |                           |             |        |                                                            |                                             |                       |          |          |                                                   |
|                                      |                           |             |        |                                                            |                                             |                       |          |          |                                                   |

| 字第 11421427                                                      | 002790000001 號                                                |                          |                             |                           |                                              | 1398114000                                 | 000             | 1 1*                 |                     |
|------------------------------------------------------------------|---------------------------------------------------------------|--------------------------|-----------------------------|---------------------------|----------------------------------------------|--------------------------------------------|-----------------|----------------------|---------------------|
|                                                                  |                                                               | 原支付                      | 款項                          |                           | •                                            |                                            |                 |                      |                     |
| 支用機關代號<br>及名稱                                                    | 科目代號及名和<br>(墊付款案號及名                                           | )<br>稱)                  | 款項所屬<br>年月                  | 金額                        | 付款憑單編號                                       | 收回金額                                       | į               | 繳款                   | 人或<br>機關            |
| 03123<br>臺中市清水區<br>戶政事務所                                         | 11433712301010110<br>民政支出-一般行政<br>管理-人員維持費*人                  | -行政<br>事費                | 114/01                      |                           | l test                                       |                                            | 1               | 晶茂資訊                 |                     |
| <b>金額(大寫)</b> : 壹                                                | 元整                                                            |                          | 1 1                         |                           |                                              | 1                                          |                 |                      |                     |
| 支出收                                                              | 回說明事項                                                         |                          | 填                           | 發 機                       | 闞                                            | 收                                          | 款               | 市                    | 庫                   |
|                                                                  |                                                               | 晶茂賞<br>04-22<br>填發<br>日期 | 填 單<br>行訊<br>228888<br>中華氏國 | 人姓名及<br>国114年01月17        | 電 話<br>H                                     |                                            |                 |                      |                     |
| \$\$ \$\$ \$\$ \$\$ \$\$ \$\$ \$\$ \$\$ \$\$ \$\$ \$\$ \$\$ \$\$ | 「臺中市政府財政、<br>繳款書或支出<br>鍋號以下列管道<br>機構櫃檯匯款<br>行」,戶名「臺<br>昌城,可供用 | <b>局</b> 收缴:中口           | /便民服務<br>書右上自<br>: 各金融機,,   | 5/常見問答/) 角條碼下方 機構以匯款 帳號則填 | <b>时政财務類」</b><br>→ 之 14 碼數<br>方式繳款,<br>入銷帳編號 | <b>室沟</b><br>字為<br>銷帳<br>正款單解<br>。<br>二〇〇〇 | 編 款 捱           | 號,繳<br>行為「<br>昌坡(A   | 款人页<br>臺灣鉬<br>TMA44 |
| <ul><li>(2)目動櫃</li><li>納,選</li></ul>                             | 貝機·可便用/<br>擇「轉帳」交<br>帳交易,他行:                                  | 仕何♀<br>易(若<br>金融-        | 缸融機構<br>持臺灣釒<br>卡則選擇        | §                         | 下,於各銀<br>·在臺灣銀行<br>交易),轉入                    | 行之目動<br>「自動櫃員<br>、行輸入「                     | 櫃<br>員機<br>- 0( | 貝機(A<br>&繳款,<br>O4」, | 111)繳<br>則選打<br>轉入帷 |

**〕**臺灣銀行

- (3)網路銀行:使用網路銀行轉帳,轉入行代號輸入「004」,轉入帳號輸入銷帳編號, 轉繳限額依該網路銀行所屬行庫規定。
- (4) 網路 ATM:使用網路 ATM 選擇「轉帳」,操作流程比照自動櫃員機繳款。
- (5) 手續費依各家金融機構規定,並由繳款人負擔。
- 【註】:臺灣銀行不受理臨櫃存入銷帳編號(虛擬帳號),至臺銀臨櫃存入須持公庫服務網開 立之市庫收入繳款書或支出收回書,櫃檯才會受理。

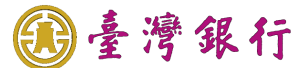

個案3. 新增臺中市專區多元繳費

- ▶ 操作流程如下:
  - 新增收入繳款書線上繳費功能,可於驗證收入繳款書資訊後,顯示多元繳費資訊執行 線上繳費。
  - 各機關(學校)使用者及繳款民眾直接點選繳費狀態查詢功能鍵即可進入查詢操作頁面,無需輸入「使用者代號」及「使用者密碼」。
- ▶ 操作畫面如下:

| ▶ 公庫服務網首頁點選繳費                   | 狀態查詢功能。                                                                      |                     |
|---------------------------------|------------------------------------------------------------------------------|---------------------|
| ● 臺灣銀行 公庫服務網<br>BARK OF TAIWAN  |                                                                              |                     |
| 臺銀首頁                            | 法给入使用来代號、灾难又屬以路泡運以關於使用太多な                                                    |                     |
| 常見問題                            | 時期八丈而省10%。立場及周辺城道場外所知足而平木為。<br>縣市別: 臺中市                                      |                     |
| e企合成網                           | 使用者代號: [請輸入使用者代號]                                                            |                     |
| 繳費狀態查詢                          | 使用者密碼: 請輸入密碼<br>座碼長发現制為6到20碼,且英文字母有大小寫之區分                                    | 资中市政府<br>1997年1月11日 |
| 人<br>Solar ration *<br>下影星波統復新疆 | 登入 清除 回上頁                                                                    | 公告訊息                |
|                                 |                                                                              | 1131220 12:30       |
|                                 | 安全宣告 馬私權難明 客戶資料保密措施 引用本行資訊證明<br>臺灣銀行质權所有 Bank Of Taiwan All Rights Reserved. |                     |
|                                 |                                                                              |                     |
| ▶ 執行輸入銷帳編號、金額                   | 及驗證碼後點選查詢單據。                                                                 |                     |
|                                 |                                                                              |                     |
|                                 |                                                                              |                     |
|                                 |                                                                              |                     |
|                                 | <b>銷帳編號</b> : 請輸入銷帳編號                                                        |                     |
|                                 | 金額: 請輸入金額                                                                    |                     |
|                                 | 圖形驗證碼: 請輸入右例驗證碼 2022 更新驗                                                     | <u>證碼</u>           |
|                                 | <b>直詢單據</b> 清除                                                               |                     |
|                                 |                                                                              |                     |
|                                 |                                                                              |                     |

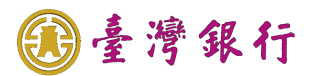

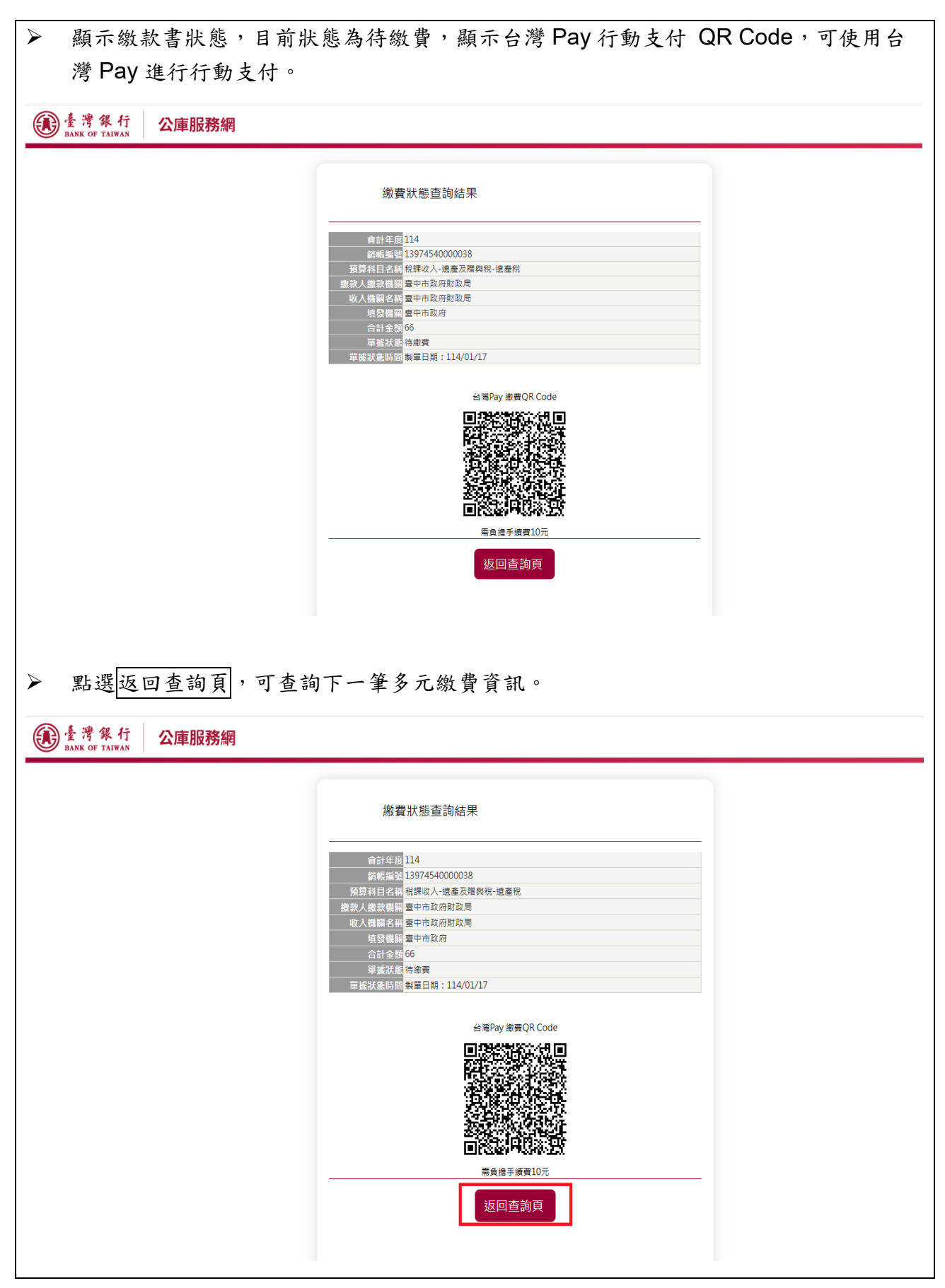

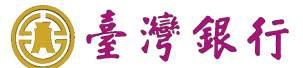

#### 個案4. 查詢多元繳費單據

- ▶ 操作流程如下:
  - 1. 提供使用者查詢使用多元繳費途徑繳款之單據,並依繳費狀態產製繳款證明單據。
  - 各機關(學校)使用者及繳款民眾直接點選繳費狀態查詢功能鍵即可進入查詢操作頁面,無需輸入「使用者代號」及「使用者密碼」。
- ▶ 操作畫面如下:

| 臺銀首頁                                                  | 請輸入使用者代號、密碼及圖形驗證碼以開始使用本系統                                                                                                    |                                       |
|-------------------------------------------------------|----------------------------------------------------------------------------------------------------|---------------------------------------|
| 市元问题                                                  | 縣市別:臺中市 •                                                                                                    | A A A A A A A A A A A A A A A A A A A |
| 10000000000000000000000000000000000000                | 使用者容碼: 請輸入密碼                                                                                                    | Ŕ                                     |
| 激資訊態宣詞                                                | 電源要素限制為6到20碼・且供文字母有大小孫之區分                                                                                                    | Number                                |
| 人 Moor Hander                                         | 登入         清除         回上頁         公告訊           1131/201230         1230         1                                            | 息                                     |
|                                                       |                                                                                                    |                                       |
|                                                       |                                                                                                    |                                       |
|                                                       | 安全宣告 陽私權聲明 客戶資料保密措施 引用本行資訊說明                                                                                                  |                                       |
|                                                       | 安全宣告 隱私權聲明 客戶資料保密措施 引用本行資訊說明<br>臺灣銀行版權所有 Bank Of Taiwan All Rights Reserved.                                                  |                                       |
|                                                       | 安全宣告 厚私權差明 客戶資料保密措施 引用本行資訊说明<br>臺灣銀行版權所有 Bank Of Taiwan All Rights Reserved.                                                  |                                       |
| 執行輸入銷帳編號、金                                            | <sub>安全官告 陽私權難</sub> 朝 客戶資料保密措施 引用本行資訊線明<br>董警銀行版權所有 Bank Of Taiwan All Rights Reserved.<br>· 額及驗證碼後點選查詢。                     |                                       |
| 執行輸入銷帳編號、金<br>灣 & 行 / <b>公庫服務網</b>                    | 安全宣告 厚私權豐明 客戶資料保密措施 引用本行資訊說明<br>臺灣銀行版權將有 Bank Of Taiwan All Rights Reserved.                                                  |                                       |
| 執行輸入銷帳編號、金<br><sup>灣集行</sup> 公庫服務網                    | 安全宣告 隱私權種明 客戶資料保密推進 引用本行資訊線明<br>重電銀行版權所有 Bank Of Taiwan All Rights Reserved.<br>·額及驗證碼後點選查詢。                                  |                                       |
| 執行輸入銷帳編號、金<br><sup>灣 &amp; 行</sup> <mark>公庫服務網</mark> | 安全宣告 隱私權種明 客戶資料保密推進 引用本行實訊證明<br>臺灣銀行版權所有 Bank Of Taiwan All Rights Reserved.<br>·額及驗證碼後點選查詢。                                  |                                       |
| 執行輸入銷帳編號、金<br><sup>灣 &amp; 行</sup> 公庫服務網              | 安全宣告 陽私種種朝 客戶資料保密措施 引用本行實訊證明<br>臺灣銀行版種所有 Bank Of Taiwan All Rights Reserved.<br>•額及驗證碼後點選查詢。                                  |                                       |
| 執行輸入銷帳編號、金<br>考察行 公庫服務網                               | 安全宣告 厚私暖差明 宮戶資料保密措施 引用本行質試設明<br>直導銀行版爆所有 Bank Of Taiwan All Rights Reserved. •額及驗證碼後點選查前。                                     |                                       |
| 執行輸入銷帳編號、金<br><sup>灣銀行</sup> <b>公庫服務網</b>             | 安全監督 陽極種智 宮戶資料保密規造 引用4行質訊設明<br>遠端広義常有 Bank Of Taiwan All Rights Reserved.         • 額 及 驗 證 碼 後 點 選 查 詢 。 <ul> <li></li></ul> |                                       |
| 執行輸入銷帳編號、金<br><sup>灣集行</sup> <b>公庫服務網</b>             | Agent Batelet Shiptatenetic Sinta All Rights Reserved.<br>変現の反 設 2 4 5 2 4 5 4 5 2 1 1 2 1 2 1 2 1 2 1 2 1 2 1 2 1 2 1        |                                       |
| 執行輸入銷帳編號、金<br><sup>灣集行</sup> <b>公庫服務網</b>             | Agen Bane Of Taiwan All Rights Reserved.<br>空観 C S M A S A S A S A S A S A S A S A S A S                                      |                                       |

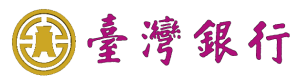

| ▶ 查詢結果為 <u>已繳款</u> ,累  | 占選 列印繳費證明單。。                                                                                                    |
|------------------------|----------------------------------------------------------------------------------------------------|
| 臺灣銀行<br>BANK OF TAIWAN |                                                                                                    |
|                        | 総費狀態查詢結果           自計年度       114         銘熊飯       13978040000035         残貨和目名結       短期収入41078-90764         斑皮酸酸酸 厚中市政府財政局       日本政府政局         收入鴨和名嶋       雲中市政府財政局         単型機酸酸       雪中市政府財政局         自主機動       雪市政府財政局         電量状態       日本教         電量状態       日本教         電量状態       日本教         型磁状態時間       制星日期:114/01/15                                                                                                    |
| ▶ 顯示繳費證明單。             | 線費證明單                                                                                                    |
| 會計年度                   | 114                                                                                                    |
| 銷帳編號                   | 13978040000035                                                                                                    |
| 預算科目名稱                 | 税課收入-印花税-印花税                                                                                                    |
| 缴款人缴款機關                | 臺中市政府財政局服務網驗                                                                                                    |
| 收入機關名稱                 | 臺中市政府財政局 公庫服務網 一                                                                                                    |
| 合計金額                   | 33                                                                                                    |
| 填發機關                   | 臺中市大里地政事務所                                                                                                    |
| 填發日期                   | 中華民國114年01月15日                                                                                                    |
| 公庫服務網織                 | 臺灣銀行臺中分行 ※ 114.01.15 ● ● <p< td=""></p<> |

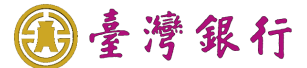

#### 個案5. 查詢功能

▶ 操作流程如下:

提供市府端查詢功能以查詢臺中市專區多元繳費入帳資訊,以確認繳款銷帳狀態與多元 繳費類型。

▶ 操作畫面如下:

| 土饭刚收                                                                                                    | 八儆秋盲旦词                                                                                                |                                                                              |                                                                                                    |
|----------------------------------------------------------------------------------------------------|----------------------------------------------------------------------------------------------------|------------------------------------------------------------------------------|----------------------------------------------------------------------------------------------------|
| ▶ 登入公庫 ● 登入公庫 ■ ■ ■ ■ ■ ■ ■ ■ ■ ■ ■ ■ ■ ■ ■ ■ ■ ■ ■                                                                                                    | 服務網請輸入使<br><sup>銀行</sup> 公庫服務網                                                                        | 用者代號、使用者密碼,圖形驗證                                                              | 碼,點選登入。                                                                                                    |
|                                                                                                    | 臺銀首頁                                                                                                  | 請輸入使用者代號、密碼及圖形驗證碼以開始使用本系統                                                    |                                                                                                    |
|                                                                                                    | 常見問題                                                                                                  | 縣市別: 臺中市 🔹                                                                   |                                                                                                    |
|                                                                                                    | e企合成網                                                                                                 | 使用者代號: 詞輸入使用者代號                                                              | 谷                                                                                                    |
|                                                                                                    | 繳費狀態查詢                                                                                                | 使用者签簿: 詞則人必喻<br>堅陽長度規制為6到20種,且其文字母為大小學之區分                                    | <b>蒙平申政府</b>                                                                                                    |
|                                                                                                    | Code HADER <sup>4</sup><br>下就呈述徐祝教徒                                                                   | 登入                                                                           | <u>公告訊息</u><br>1151220 1230                                                                                                    |
|                                                                                                    |                                                                                                    |                                                                              |                                                                                                    |
|                                                                                                    |                                                                                                    | 安全宣告 隱私權證明 客戶資料保密措施 引用本行資訊說明<br>臺灣銀行版權所有 Bank Of Taiwan All Rights Reserved. |                                                                                                    |
|                                                                                                    |                                                                                                    |                                                                              |                                                                                                    |
|                                                                                                    | 北仁八万町いにし                                                                                              | 小肥肥 主照本山入山田山、从土                                                              | L # 木 - Lh                                                                                                    |
| ▶ 機關人員 ● 機關人員 ● 量考集行                                                                                                    | 執行公務點選功                                                                                               | 能選單,表單查詢- <b>全機關收入繳</b> 素                                                    | <u> 大書査詢</u> 。                                                                                                    |
| <ul> <li>機關人員</li> <li>登書等係行<br/>ank of TAIWAN</li> <li>第25年</li> </ul>                                                                                                    | 執行公務點選功<br>公庫服務網<br>: 專案資訊系統 >> 始現動版公告                                                                | 能選單,表單查詢-全機關收入繳素                                                             | <u> </u>                                                                                                    |
| <ul> <li>機關人員</li> <li>登書常集行</li></ul>                                                                                                    | 執行公務點選功<br>公庫服務網<br>: 寻案資訊系統 >> 社理動版公告<br>· 1230 113/12/38                                            | 能選單,表單查詢-全機關收入繳素                                                             | <u> 大書 査 詢</u> 。<br><u> </u>                                                                                                    |
| <ul> <li>機關人員</li> <li>登書客任</li> <li>25%</li> <li>25%<th>執行公務點選功<br/><b>公庫服務網</b><br/>= : ₩≋實訊集统&gt;&gt; 检理動醫公告<br/>= : ₩≤ 230 113/12/30</th><th>能選單,表單查詢-<u>全機關收入繳</u>素</th><th><u> 文書 査 詢</u>。</th></li></ul>                                                                             | 執行公務點選功<br><b>公庫服務網</b><br>= : ₩≋實訊集统>> 检理動醫公告<br>= : ₩≤ 230 113/12/30                                | 能選單,表單查詢- <u>全機關收入繳</u> 素                                                    | <u> 文書 査 詢</u> 。                                                                                                    |
| <ul> <li>機關人員</li> <li>使用生産のですれるの</li> <li>生産の生</li> <li>生産の生</li> <li>生産の生</li> <li>生産の生</li> <li>生産の生</li> <li>生産用生産</li> <li>生産用生産</li> <li>生産</li> <li>生産</li> <li< th=""><th>執行公務點選功<br/><b>公庫服務網</b><br/>章: 專奏實訊系統&gt;&gt; 檢視動醫公告<br/>(************************************</th><th>能選單,表單查詢-<u>全機關收入繳</u>素</th><th><u>文書 査 詢</u> 。<br/><sup> </sup></th></li<></ul>                                | 執行公務點選功<br><b>公庫服務網</b><br>章: 專奏實訊系統>> 檢視動醫公告<br>(************************************                | 能選單,表單查詢- <u>全機關收入繳</u> 素                                                    | <u>文書 査 詢</u> 。<br><sup> </sup>                                                                                                  |
| <ul> <li>機關人員</li> <li>使酮人員</li> <li>使酮化素素素素素素素素素素素素素素素素素素素素素素素素素素素素素素素素素素素素</li></ul>                                                                                                    | 執行公務點選功<br><b>公庫服務網</b>                                                                               | 能選單,表單查詢-全機關收入繳素                                                             | <u> 文書 査 詢</u> 。                                                                                                    |
| <ul> <li>機關人員</li> <li>使用生物化</li> <li>使用生物化</li> <li></li></ul>                                                                                                    | 執行公務點選功<br><b>公庫服務網</b><br>: #寒賀訊系統>> 始現動醫公告<br>: #寒賀記条统>> 始現動醫公告<br>: 230 113/12/30                  | 能選單,表單查詢-全機關收入繳素                                                             | <u>次書査詢</u> 。                                                                                                    |
| <ul> <li>機關人員</li> <li>後關人員</li> <li>金麗久</li> <li>金麗公</li> <li>雪麗有聖作業</li> <li>雪麗有聖作業</li> <li>雪麗有聖作業</li> <li>雪麗有聖作業</li> <li>雪麗有聖作業</li> <li>雪麗有聖作業</li> <li>雪麗有聖作業</li> <li>雪麗有聖作業</li> <li>雪麗有聖作業</li> <li>雪麗有聖作業</li> <li>雪麗有聖作業</li> <li>雪麗有聖作業</li> <li>雪麗有聖作業</li> <li>雪麗有聖代書</li> <li>雪麗有聖代書</li> <li>雪麗有聖代書</li> <li>雪麗有聖子</li> <li>雪麗有聖子</li> <li>雪麗有聖</li> <li>雪公華麗大山、山田雪前</li> <li>雪公華麗友山、山田雪前</li> <li>雪公華麗友山、山田雪前</li> <li>雪公華原友山、山田雪前</li> <li>雪公華原友山、山田雪吉</li> <li>雪公華原友山、山田雪吉</li> <li>雪公華原友山、山田雪吉</li> <li>雪公華原友山、山田雪吉</li> <li>雪公華原東美山小田雪吉</li> <li>雪公華原東王山小田雪</li> </ul>                                                                                                    | 執行公務點選功<br>公庫服務網<br>: 專業選訊泰編>> 检視動廠公告<br>· 230 113/12/30                                              | 能選單,表單查詢-全機關收入繳素                                                             | <u>文書 査 詢</u> 。<br><u>會計年表:114</u> <u>健環感器要強給 (登出)</u><br><u>使用入見:</u><br>使用單位:重中市政府                                             |
| <ul> <li>機關人員</li> <li>後關人員</li> <li>全球なられたい</li> <li>中国になったい</li> <li>中国になったい</li> <li>中</li></ul>                                                                                                    | 執行公務點選功<br><u>公庫服務網</u><br>: 考察賞訊系編>> 检理動版公告<br>→ 230 113/12/30                                       | 能選單,表單查詢- <u>全機關收入繳</u> 素                                                    | <u> 文書 査 詢</u> 。<br>全計年度:114 <u>進現成芸芸連糸紀</u> (登出)<br>使用人見:<br>使用単位:重中市政府                                                         |
| <ul> <li>機關人員</li> <li>後關人員</li> <li>全常ならしたいではない。</li> <li>学習を発しているのではない。</li> <li>学習を発生しているのではない。</li> <li>学習を発生しているのではないるのではない。</li> <li>学習を発生しているのではないるのではない。</li> <li>学習を発生しているのではない。</li> <li>学習を発生しているのではないるのではない。</li> <li>学習を発生しているのではない。</li> <li>学習を発生しているのではないるのではない。</li> <li>学習を発生しているのではない。</li> <li>学習を発生しているのではない。</li> <li>学習を発生しているのではない。</li> <li>学習を発生しているのではない。</li> <li>学習を発生しているのではない。</li> <li>学習を発生しているのではない。</li> <li>学習を発生しているのではない。</li> <li>学習を発生しているのではない。</li> <li>学習を発生しているのではない。</li> <li>学習を発生しているのではない。</li> <li>学習を発生しているのではないるのではない。</li> <li>学習を発生しているのではない。</li> <li>学習を発生しているのではないるのではない。</li> <li>学習を発生しているのではないるのではない。</li> <li>学習を発生しているのではないるのではないるのではないるいるのではない。</li> <li>学習を発生しているのではないるいるのではないるいるいるいるいるいるいるいるいるいるいるいるいるいるいるいるいるいるいる</li></ul>                                                                                                    | 執行公務點選功<br><u> 公庫服務網</u>                                                                              | 能選單,表單查詢-全機關收入繳素                                                             | 文書查詢            會計年裏:114         進現現意         (國北)           使用.項:         使用单位:重中市政市                                            |
| <ul> <li>機關人員</li> <li>後關人員</li> <li>全界ならし、</li> <li>空間なり、</li> <li>空間なり、</li> <li>空間なり、</li> <li>空間なり、</li> <li>空間なり、</li> <li>空間なり、</li> <li>空間なり、</li> <li>空間なり、</li> <li>空間なり、</li> <li>空間なり、</li> <li>ごのなり、</li> <li>ごのなり、</li> <li>ごのなり、</li> <li>ごのなり、</li> <li>ごのなり、</li> <li>ごのなり、</li> <li>ごのなり、</li> <li>ごのなり、</li> <li>ごのなり、</li> <li>ごのなり、</li> <li>ごのなり、</li> <li>ごのなり、</li> <li>このなり、</li> <li>このなり、</li> <li></li></ul>                                                                                                    | 執行公務點選功<br><u>公庫服務網</u><br>■: #寒賀訊系続>> 始現動器公告<br>■: #寒賀記系続>> 始現動器公告<br>■: 230 113/12/30               | 能選單,表單查詢- <u>全機關收入繳</u>                                                      | 文書查詢            會計年度:114         進度感音響意意意         (國太)           項訊項:         使用某位:重中市政市                                         |
| <ul> <li>         · 後期人員         · 金湾家会会会会会会会会会会会会会会会会会会会会会会会会会会会会会会会会会会会会</li></ul>                                                                                                    | 執行公務點選功<br><u>公庫服務網</u><br>: 要選訊系結>> 检理點版公告<br>                                                       | 能選單,表單查詢- <u>全機關收入繳</u> 素                                                    | 文書查詢                 會計學裏:114<br>爱用人員:<br>愛用人員:<br>愛用原位:重年市政府                                                                    |
| <ul> <li>         後期人員         <ul> <li></li></ul></li></ul>                                                                                                    | 執行公務點選功<br><u>公庫服務網</u>                                                                               | 能選單,表單查詢- <u>全機關收入繳</u> 素                                                    | 文書查詢                 留书是:114             【理课题管理条标】             [登试]               [登试]                 御川人用:               御川人用: |
| <ul> <li>         · 人名日本市場</li> <li>         · 人名日本市場</li></ul> | <ul> <li>執行公務點選功</li> <li>公庫服務網</li> <li>: ##漢訊系集&gt;&gt; 检理動整公告</li> <li>: #230 113/12/30</li> </ul> | 能選單,表單查詢- <u>全機關收入繳</u>                                                      | 文書查詢                 留下冬: 114             【理课监管理条结】 [①:1]             型用,原:             型用,是:             型用,是:          ①:1     |

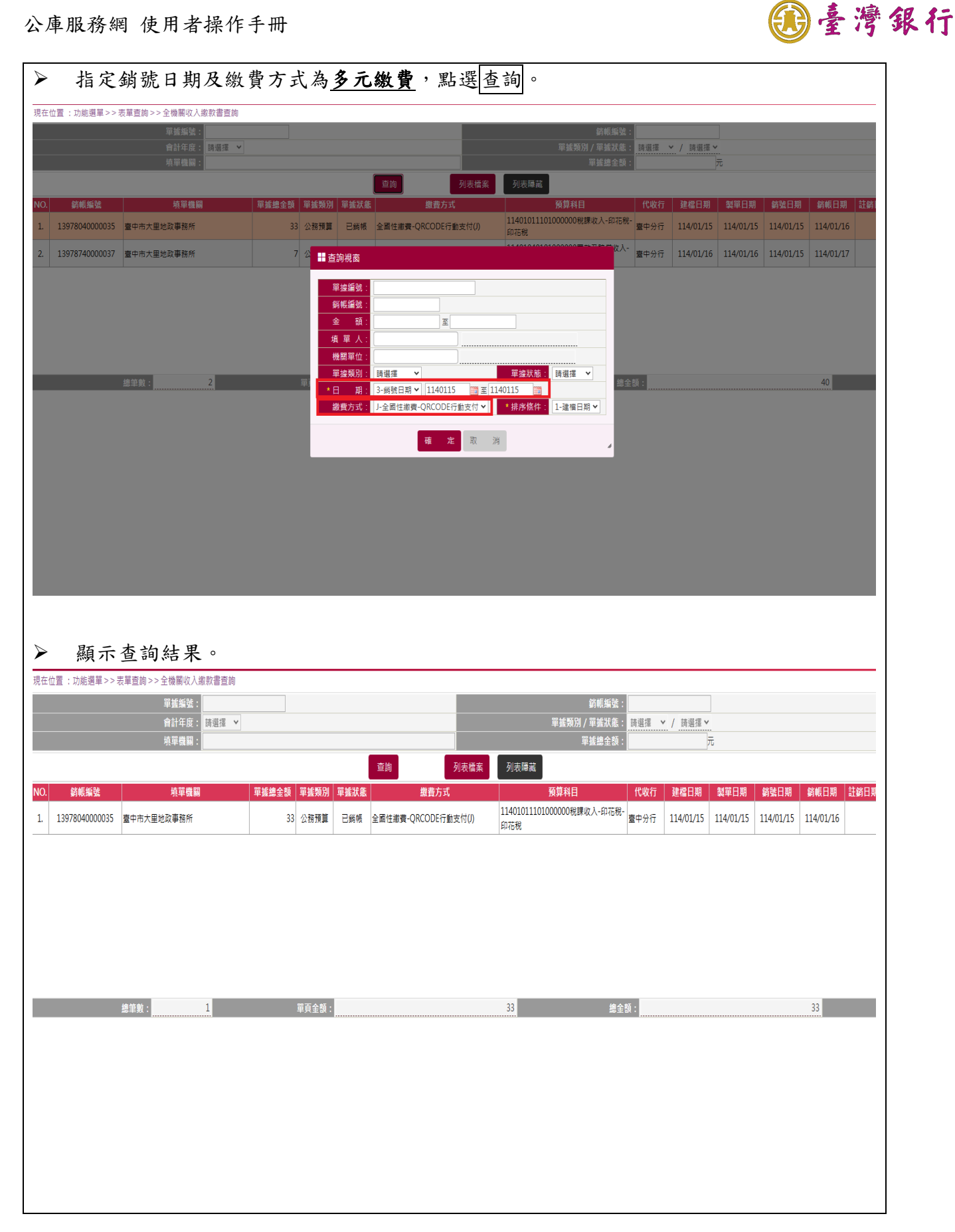

#### 公庫服務網 使用者操作手册

| 33 元       33 元       33 元       道徳日期 新聞日期 新聞日期 新聞日期<br>114/01/15 114/01/15 114/01/15 114/01/16                                                                                                    |
|----------------------------------------------------------------------------------------------------|
| IG-ORCODE行動支付 →<br>16<br>33 元                                                                                                    |
| 16<br>33 元                                                                                                    |
| 33] 元         建橋日期       知平日期       納致日期       新修日期         114/01/15       114/01/15       114/01/15       114/01/16                                                                                                    |
| 33] 元<br>注程日期 製華日期 新独日期 新統日期<br>114/01/15 114/01/15 114/01/16<br>33                                                                                                    |
| 33] 元         建程日期         約至日期         約至日期         約至日期         約         約         約         日         約         約         日         約         約         日         約         約         日         約         約         約         約         約         約         約         約         約         約         約         約         約         約         約         約         約         約         約         約         約         約         約         約         11         11         11         11         11         11         11         11         11         11         11         11         11         11         11         11         11         11         11         11         11         11         11         11         11         11         11         11         11         11         11         11         11         11         11         11         11         11         11         11         11         11         11         11         11         11         11         11         11         11         11         11         11         11         11         11         11         11         11         11         11 |
| 建總日期         鎖架日期         銷號日期         銷帳日期           114/01/15         114/01/15         114/01/16         114/01/16                                                                                                    |
| 建程日期 到金日期 列金日期<br>114/01/15 114/01/15 114/01/15 114/01/16                                                                                                    |
| 33                                                                                                    |
|                                                                                                    |
|                                                                                                    |
|                                                                                                    |
| 0000035 33*                                                                                                    |
| 收入機關代號及名稱 "                                                                                                    |
| 04150<br>臺中市政府財政局<br>載<br>市                                                                                                    |
|                                                                                                    |
| 收款市庫                                                                                                    |
|                                                                                                    |
|                                                                                                    |
| ● 114.01.16 金 構                                                                                                    |
| 電子收訖章 收                                                                                                    |
| *                                                                                                    |
|                                                                                                    |
|                                                                                                    |

**〕**臺灣銀行

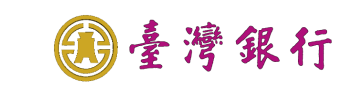

|                                                                                                    | 回書查詢                                                                                                    |                                                                                                    |                                                          |                                                                                                    |
|----------------------------------------------------------------------------------------------------|----------------------------------------------------------------------------------------------------|----------------------------------------------------------------------------------------------------|----------------------------------------------------------|----------------------------------------------------------------------------------------------------|
| ▶ 登入公人                                                                                                    | 車服務網請輸                                                                                                    | 入使用者代號、使用:                                                                                                    | 者密碼,圖形驗                                                  | 證碼,點選登入。                                                                                                    |
| <b>●</b> 臺灣銀行<br>BANK OF TAIWAN                                                                                                    | 公庫服務網                                                                                                    |                                                                                                    |                                                          |                                                                                                    |
|                                                                                                    | 「書句光玉」                                                                                                    |                                                                                                    |                                                          |                                                                                                    |
|                                                                                                    | 量銀自貝                                                                                                    | 請輸入使用者代號、密碼及圖形顯                                                                                                    | 證碼以開始使用本系統                                               |                                                                                                    |
|                                                                                                    | 常見問題                                                                                                    | 縣市別: 臺中市                                                                                                    | ×                                                        |                                                                                                    |
|                                                                                                    | e企合成網                                                                                                    | 使用者代號: 請輸入使用                                                                                                    | 目者代號                                                     |                                                                                                    |
|                                                                                                    |                                                                                                    | <b>佐田</b> 老家羅・ (詩論 ) 家政                                                                                                    | )                                                        | Ath Left                                                                                                    |
|                                                                                                    | <u>繳費狀態</u> 查詢                                                                                                    | 区内省出端。<br>空碼長度限制為6                                                                                                    | 9<br>到20碼,且英文字母有大小蒋之區分                                   | 38 L VE WARM                                                                                                    |
|                                                                                                    | Get READER                                                                                                    | <u> </u>                                                                                                    |                                                          | 公告訊息                                                                                                    |
|                                                                                                    | 下載單據檢視軟體                                                                                                    | 豆八 /月际                                                                                                    |                                                          | 1131230 1230                                                                                                    |
|                                                                                                    |                                                                                                    |                                                                                                    |                                                          |                                                                                                    |
|                                                                                                    |                                                                                                    | 立入宫生 區利機種明 空后运行                                                                                                    | 》民家拼施 21田太行资料设明                                          |                                                                                                    |
|                                                                                                    |                                                                                                    |                                                                                                    | aiwan All Rights Reserved.                               |                                                                                                    |
|                                                                                                    |                                                                                                    |                                                                                                    |                                                          |                                                                                                    |
|                                                                                                    |                                                                                                    |                                                                                                    |                                                          |                                                                                                    |
| ▶ 機關人                                                                                                    | 員點選功能選                                                                                                    | 單,表單查詢- <b>全機關</b>                                                                                                    | 支出收回書查誦                                                  | <u>)</u> •                                                                                                    |
|                                                                                                    |                                                                                                    |                                                                                                    |                                                          |                                                                                                    |
| ○ ▲ 應 但 お                                                                                                    |                                                                                                    |                                                                                                    |                                                          | 會計年度:114 <u>[繳買帳務管理系統]</u> [登出]                                                                                                    |
| of taiway<br>Bank of Taiway                                                                                                    | ( 公庫服務網                                                                                                    |                                                                                                    |                                                          | 會計年度:114 [塗費時路管理系统] [登出]<br>使用人員:<br>使用基位:量中市政府                                                                                                    |
|                                                                                                    | 公庫服務網     公庫服務網     立置:功能選單>>表單直的>>全機關                                                                                                    | 支出收回書直的<br>雷塔#錄·                                                                                                    | _                                                        | 會計年度:114 [建 <u>費明務管理系統] [登出]</u><br>使用人員:<br>使用屬位:臺中市政府<br>餘輕新發:                                                                                                    |
| ● 常久行<br>● 加能選選 現在的<br>● 動態公告<br>● 動態公告<br>● 常見問題<br>● 微緒音型作業<br>● 微緒音型作業                                                                                                    | <b>公庫服務網</b><br>1置:功能選單>>表單直詢>>全機關                                                                                                    | 支出収回書直的<br>軍董編號:<br>自計年度:<br>                                                                                                    |                                                          | 會計年度:114 [建貴桃冠管理系统]     [登出]       使用人員:     使用人員:       使用是位:量中市政府                                                                                                    |
|                                                                                                    | 公庫服務網     公庫服務網     立置:功能選單>>表單直詢>>全機關                                                                                                    | 支出収回書直的<br>章護編號:<br>自計年度:<br>規單體編:<br>音曲                                                                                                    | 利主義会 利主義会                                                | 會計年度:114     [建世]     [登出]       使用人員:<br>使用單位:臺中市政府       錢能振號:       算搖勞約 / 草搖放意:     [登出]       單搖勞約 / 草搖放意:     [登出]       草搖總全頭:     元                                                                                                    |
| 全考名付<br>BARK OF TATATAT     Song (1)     Constraints     Constraints     Constan     Constraints     Constan     Constraints     C | <ul> <li>公庫服務網</li> <li>①置:功能選單&gt;&gt;表單直詢&gt;&gt;全機關</li> <li>④載振致</li> <li>         領單電調     </li> </ul>                                                        |                                                                                                    | 列表檔案 列表隠滅<br>單號双框 撤費方式 代                                 | 會計年度:114     (建貴姓務管理系統)     (提出)       使用人員:                                                                                                    |
| <ul> <li>              ◆ 建 考 名 行             BARE OF TATAAN      </li> <li>             ministra         </li> <li>             ministra         </li> </ul> <li>             ministra         </li> <li>             ministra         </li> <li>             ministra         </li> <li>             ministra         </li> <li>             ministra         </li> <li>             ministra         </li>                                                                                                    | 公庫服務網           12:         功能選車>>表單查詢>>全機額           23:         功能選車>>表單查詢>>全機額           24:         項單電額           25:         資源解號           25:         項單電額 |                                                                                                    | <u>列表做案</u><br>列表做案<br><b>型差状象 撤费方式 代</b>                | 會計年度:114     (建世長留理主法)     (登出)       使用人員:     使用人員:       使用人員:     使用人員:       「「「」」」」」     「」」」」       第紙短弦:     「」」」」       草植発別/草緒就意:     」」」」       草植発別/草緒就意:     」」」」       草植発別:     「」」」」       草植発記:     」」」」       草植発音:     」」」」」       草植日期        新登日期        新紙日期        計                                                                                                    |
| 全湾名代           四加速電         現在6           四加速電         現在6           四加速電         現在6           四加速電         現在6           四加速電         現在6           四加速電         現在6           四加速電         現在6           四加速電         現在6           四加速電         現在6           四加速電         現在6           四加速電         日本6           四加速電         日本6           日本6         日本6           日本7         全球電気の人営調電電           日本7         全球電気に対応の電電           日本6         全球電気に対応の電           日本6         全球電気に対応の電           日本6         全球電気に対応の電           日本6         全球電気に対応の電           日本6         全球電気の力が回る                                                                                                    |                                                                                                    | 支出收回書查約<br>單議編號:<br>自計年度: 課選運 ▼<br>規單體編:<br>原支用總金額 單遙總金額 單遙總金額 單遙久別                                                                                                    | 列表檔案         列表標基           單識狀意         激音方式         代  | 會計年度:114     (建費成務管理系統)     (理出)       使用人員:     使用人員:       使用人員:     使用人員:       導動     (注重)       算動     (注重)       算動     (注重)       (注重)     (注重)       (注重) |
|                                                                                                    | 公庫服務網           1置:功能選單>>表單直詢>>全機關           1量:効能選單>>表單直詢>>全機關           3概集號         境單機關                                                                        | 支出收回書查約<br>單確編號:<br>自計年度:<br>規準確編:<br>項<br>項<br>規章<br>規範<br>項<br>支用總全額<br>單據總全額<br>單<br>業業第<br>項<br>工<br>業<br>第<br>第<br>第<br>第<br>第<br>第<br>第<br>第<br>第<br>第<br>第<br>第<br>第<br>第<br>第<br>第<br>第<br>第                          | 列表檔案 列表環惑<br>單端狀態 撤費方式 代                                 | 會計年度:114     (建貴代務管理主法)     (理出)       使用人員:                                                                                                    |
| <ul> <li>         金湾名介<br/>base公告        </li></ul>                                                                                                    | 公庫服務網           12:功能選單>>表單重詢>>全機關           資業集號         規單電調                                                                                                    | 支出收回書音韵<br>軍護編號:<br>自計年度:<br>規單電關:<br>原支用總全級<br>單雄總全級                                                                                                    | <u>利</u> 汞档案 列表導流<br>單載狀意 謝貴方式 代                         | 會計年度:114     [建貴兆賀寶玉糸/約]     [登出]       使用人員:        使用人員:        使用人員:        運転第20:        軍転第20:        軍転第20:        軍                                                                                                    |
|                                                                                                    | 公庫服務網           1置:功能選單>>表單直詢>>全機關           資源振動           資源振動                                                                                                   | 支出收回書登詞<br>■建築號:<br>自計年度: 調理標 ▼<br>地單機關:<br>空約<br>原支用總全發 單確總全發 單端類別                                                                                                    | <u>列表档案</u> 列表障滅<br>單葉狀態 撤費方式 代                          | 會計年度:114     (建世)       使用人員:     使用人員:       使用人員:     建一門政府       認能系統號:     三二二二二       草葉第93 / 草葉放音:     現理 × / 開理理 ×       草葉總全師:     元       次行     建榴日期     教堂日期     教樂日期     教樂日期     教樂日期     教祭                                                                                                    |
| 全考考系行<br>DATE OF TATEAT           功能選單         現在地           ①         動影響合き           □         究影響者           □         究影響者           □         究影響者           □         究影響者           □         究影響者           □         究影響者           □         究影響者           □         完影響者           □         完整           □         完整           □         完整           □         完整           □         空襲響線の人は思想書書           □         空襲響線の人は思想書書           □         空襲撃線が近の、激励書書           □         空襲撃線が行の、急激調書書           □         空撃撃線が行の、急激調書書           □         会会           □         会会           □         会会           □         会会           □         会会           □         会会           □         会会           □         会会           □         会会           □         会会           □         会会           □         会会           □         会会           □         会会                                                                                                    | 公庫服務網           1置:功能選單>>表單直詢>>全機關           資紙擬號         頻單電調                                                                                                    |                                                                                                    | <u>列表檔案</u><br>列表檔案<br>單鑑放意 撤费方式 代                       | 會計年度:114     (建世報)       使用人員:     使用人員:       使用人員:     使用人員:       算護預別/軍援武進:     原理理 × / 所理理 ×       軍猛總全部:     元                                                                                                    |
| 全考名有<br>DATE OF TATEAT           功能選單         現在10           功能選單         現在10           一、我見問題         現在10           一、我見問題         一、我見問題           一、我見問題         一、我見問題           一、我見問題         一、我見問題           一、我見問題         一、日、日、日、日、日、日、日、日、日、日、日、日、日、日、日、日、日、日、日                                                                                                    | 公庫服務網           1置:功能提單>>表單直詢>>全機關           就帳账號         規單機關           基準數:                                                                                      | 支出收回書直約           軍援施號:           自計年度:           現草電韻:           運換           原文用總金錄           單產總                                                                                                    | 列天陸案<br>列天陸案<br>單載状態 撤費方式 代                              | 會計年度:114       (建成民管理系统)       (提出)         使用人頁:          使用人頁:          ····································                                                                                                    |
|                                                                                                    | 公庫服務網           注:功能選單>>>表單直詢>>全機關           截概編號         現單量期           該概編號         現單量期                                                                         | 支出收回書查約         草搖搖號:         自計午底:         現草機圖:         重約         原文用總金額         單產編         「東金額:         「東金額:                                                                                                    | <u>列</u> 汞器案 <u>列表陽道</u><br>單號狀態 撤費方式 代                  | 會計年雲:114 (全現低登望主紙) (登出)         使用人頁:         使用人頁:         草葉短知/ 平緒状態:         草葉短空話:         草葉盛全話:         方         故行 建幅日期 (封筆日期)         算能出面         「建幅日期         「建幅日期         「日本日日         「日本日日         「日本日         「日本日         「日本日         「日本日         「日本日         「日本日         「日本日         「日本日                                                                                         |
| 全考名有<br>DATE OF TATATAT           功能渴望         現在1           ① 動影公告         1           一 動影公告         1           一 動影公告         1           一 気影思想的         東京市町作業           ● ① 使用音音等作作業         1           ● ② 使用音音等作作業         1           ● ② 使用音音等作作業         1           ● ② 使用音音等作作業         1           ● ② 使用音音等作作業         1           ● ② 表示影響的         東京市町市分表           ● ③ 生業業成功化の素影響書書書         1           ● ② 全業業業長新研究         1           ● ③ 全業業業長新研究         1           ● ③ 会会事現成文之地心自動書書         1           ● ③ 会会事現成文之地心自動書書         1           ● ③ 会会事現現文之地心聴地に         1           ● ③ 大部市市書書書         1           ● ③ 大部市市書書書         1           ● ③ 大部市市書書書         1           ● ③ 大部市市書書書         1           ● ③ 大部市市書書書         1           ● ③ 大部市市書書書         1           ● ④ 大部市書書書         1           ● ④ 大部市書書         1           ● ④ 大部市書書         1           ● ④ 大部市書         1           ● ● 女派作業         1           ● ○ 女派で業長知いに         1           ● ○ 女派で業長知い                                                                                                    | 公庫服務網           12:功能提單>>表單直詢>>全機關           前帳集號         規單電調           蘇帳集號         規單電調                                                                         | 支出収回書音論         軍業編號:         自計年度:         開草購圖:         空約         原文用總全級       草能總全級         單產鑑別         草止         原文用總全級       草能總全級         單頁:         二二二二二二二二二二二二二二二二二二二二二二二二二二二二二二二二二二二二                           | <u>列</u> 汞檔案 <u>列</u> 汞陽減<br>單端放差 機貴方式 代                 | 응計年度:114     (全世法)       使用人頁:        使用人頁:        「算能集整:        「算能集整:        「算能整章部:     」       了。                                                                                                    |
| 全考含名有<br>DATE OF TATATAT           * 功能渴望         現本100           * 動見見聞         現本100           * 動見見聞         (1)           * 動見見聞         (1)           * 一、教見見聞         (1)           * 一、教見見聞         (1)           * 一、教見見聞         (1)           * 一、教見見聞         (1)           * 一、教見見聞         (1)           * 二、女皇離親な力以回日驚躍意調         (1)           * 二、全皇離親な力以回日驚躍意調         (1)           * 二、全皇離親な力以回日驚躍意調         (1)           * 二、全皇離親な力以回日驚躍意調         (1)           * 二、全皇離親な力以回日驚躍意調         (1)           * 二、全皇離親な力以回日驚躍意調         (1)           * 二、全皇離親な力に見聞意意         (1)           * 二、教行が認知し日<br>* 二、教行が認知した         (1)           * 二、教見行認識意見         (1)           * 二、教見行認識意見         (1)           * 二、教見行認識意見         (1)           * 二、教行認認知時に         (1)           * 二、教見行認認知時に         (1)           * 二、教見行認認知時に         (1)           * 二、教見行認認知時         (1)           * 二、教見行認知意見         (1)           * 二、教見行言         (1)           * 二、教見行言         (1)           * 二、教見行言         (1)           * 二、教見行言                                                                                                    | 公庫服務網           12:功能提單>>>表單直詢>>>全機關           3紙集號<                                                                                                    | 支出収回書音韵         単議集號:         自計年度:       100 mm         小草噴鋼:       100 mm         原支用總全發       草釜總全發       草釜類別         原支用總全發       草釜總全餐       草釜類別                                                                       | <u>利表情案</u><br>更美状态 <u>教養方式</u> 代                        | 會計年度:114     (建世)       使用人頁:     使用人頁:       使用人頁:     ····································                                                                                                    |
| 全考考系有<br>DATE OF TATEAL           功能運車         現在10           1         第28月2           1         第28月2           1         第28月2           1         第28月2           1         第28月2           1         第28月2           1         第28月2           1         第28月2           1         第28月2           1         第28月2           1         第28月2           1         第28月2           1         2           1         2           1         2           1         2           1         2           1         2           1         2           1         2           1         2           1         2           1         2           1         2           1         2           1         2           1         2           1         2           1         2           1         2           1         2           1         2           1         2                                                                                                    | 公庫服務網           12:         功能選單>>>表單直詢>>>全機關           「蘇帳集號」「指單電調」                                                                                               | 支出収回書直約         単基集號:         自計年度:       ●         地草機鋼:       ●         現草機鋼:       ●         原文用整金粉       単繊整金粉       単繊第別         原文用整金粉       単繊整金粉       単繊第別         原文用整金粉       単繊酸金粉       ●          単直金粉:       ● | <u>列表檔案</u><br><u>單畫放意 撤費方式 代</u>                        | 會計年度:114     (全世法)     (世出)       使用人頁:         梁馬思位:     「日本市政府         第紙報送:     「日本市政府         第紙報送:     「日本市政府         「日本市政府         御飯場全頭:     「日本市政府         御台田     御堂田         御台田     御堂田         御台田     御堂田         御台田     御堂田         御台田     御堂田         御台田     御堂田         御台田     御堂田         御台田     御堂田         御台田     御堂田         御台田         御台田         御台田         御台田         御台田         御台田         御台田         御台田         御台田         御台田         御台田         御台田         御台田         御台田         御台田         御台田         御台田         御台田         御台田         御台         御台         御台         御台           御台                                                                                                    |
|                                                                                                    | 公庫服務網           1重:功能提單>>表單直詢>>全機關           就帳紙號         規單機關                                                                                                    | 支出收回書音韵         草搖集號:         自計年度:       開墾運 ▼         地草電圖:          原文用建金物       草搖書金類       草搖物別         原文用建金物       草搖書金類:                                                                                              | <u>列表</u> 機案<br><u>列表機案</u><br><u>単載次意 激素方式</u> 代        | 응計年度:114     (全世法)       使用人頁:        使用人頁:        草葉短知/平板北道:        草葉短知/平板北道:        草葉語全話:        丁元                                                                                                    |
| 全考考有有<br>EARC OF TATATAT           * 功能渴望         現在1           * 動見見思想         現在1           * 動見見思想         現在1           * 動見見思想         日           * ● 動怒之告                                                                                                    | 公庫服務網           注:功能提單>>>表單直詢>>全機關           截帳施號         粮單費服           截帳施號         粮單費服                                                                         | 支出收回書直約         単純集號:         角計年度:       開選運 ♥         境平電韻:          原文用總主約       軍援總主約         原文用總主約       軍援總主約         東京主約:                                                                                            | <u>利天陽</u> 案<br><u>現表開業</u><br><u>電磁状態</u> <u>激音方式</u> 代 | 응計年度:114       (建成指音系统)       (提出)         使用人頁:                                                                                                    |

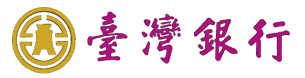

| -                | 指定銷                                                    | 號日期                       | ] ,黑                   | 5選確   | 定。                  | 0                           |                                         |                                          |                                      |                                           |                     |                                  |                          |                          |                                    |                        |
|------------------|--------------------------------------------------------|---------------------------|------------------------|-------|---------------------|-----------------------------|-----------------------------------------|------------------------------------------|--------------------------------------|-------------------------------------------|---------------------|----------------------------------|--------------------------|--------------------------|------------------------------------|------------------------|
| 現在位置             | :功能選單 > > 表單]                                          | 查詢>>全機關支b                 | 出收回書查護                 | 1     |                     |                             |                                         |                                          |                                      |                                           |                     |                                  | -                        |                          |                                    |                        |
|                  |                                                        |                           |                        | 請選擇 > |                     |                             |                                         |                                          |                                      |                                           |                     |                                  | 請選擇 🖌 /                  | 清選擇 >                    |                                    |                        |
|                  |                                                        |                           | 填單機關:                  |       |                     |                             | 查詢                                      |                                          | 列表檔案                                 | 列表隱藏                                      |                     | 單據總金額:                           |                          | 元                        |                                    |                        |
| NO.              | 銷帳紤號                                                   | 填單機關                      | 原支用總                   | !金額   | 單振總                 | 金額                          | 單擴類別                                    | 單據狀                                      | LE 線                                 | 費方式                                       | 代收行 棄               | 14個日期 1                          | 2單日期                     |                          | 銷帳日期                               | 注銷日則                   |
|                  |                                                        |                           |                        |       |                     | *****                       |                                         |                                          |                                      |                                           |                     |                                  |                          |                          |                                    |                        |
|                  |                                                        |                           |                        |       |                     | ■ 宣詞倪函<br>留塘編9              | it -                                    |                                          |                                      |                                           |                     |                                  |                          |                          |                                    |                        |
|                  |                                                        |                           |                        |       |                     | +)(k,)(a)                   | 北 · · · · · · · · · · · · · · · · · · · |                                          |                                      |                                           |                     |                                  |                          |                          |                                    |                        |
|                  |                                                        |                           |                        |       |                     | 填單/                         | λ :                                     | ]*[                                      | )                                    |                                           |                     |                                  |                          |                          |                                    |                        |
|                  | 總領                                                     | 自數:                       |                        |       | 單                   | 機開甲1<br>單據類別                | ☑:<br>別: 請選擇                            | ×                                        | )<br>                                | 單據狀態                                      | 請選擇 ▼               | 總金額:                             |                          |                          |                                    |                        |
|                  |                                                        |                           |                        |       |                     | *日 邦<br>繳費方式                | 明: 3-銷號<br>武: 請選擇                       | 日期 🖌  1140117                            | 重 11<br>×                            | 40117 前                                   | 1-建檔日期 ✔            |                                  |                          |                          |                                    |                        |
|                  |                                                        |                           |                        |       |                     |                             |                                         | 確 定                                      | 取消                                   | Í                                         |                     | 4                                |                          |                          |                                    |                        |
|                  |                                                        |                           |                        |       |                     |                             |                                         |                                          |                                      |                                           |                     |                                  |                          |                          |                                    |                        |
|                  |                                                        |                           |                        |       |                     |                             |                                         |                                          |                                      |                                           |                     |                                  |                          |                          |                                    |                        |
|                  |                                                        |                           |                        |       |                     |                             |                                         |                                          |                                      |                                           |                     |                                  |                          |                          |                                    |                        |
|                  |                                                        |                           |                        |       |                     |                             |                                         |                                          |                                      |                                           |                     |                                  |                          |                          |                                    |                        |
|                  |                                                        |                           |                        |       |                     |                             |                                         |                                          |                                      |                                           |                     |                                  |                          |                          |                                    |                        |
| $\triangleright$ | 顯示查                                                    | :詢結果                      | •                      |       |                     |                             |                                         |                                          |                                      |                                           |                     |                                  |                          |                          |                                    |                        |
| 現在位置             | :功能選單>>表單]                                             | 查詢>>全機關支出                 | 出收回書查詢<br>留城編號·        |       |                     | 1                           |                                         |                                          | _                                    |                                           |                     | 銷售饭號·                            |                          |                          |                                    |                        |
|                  |                                                        |                           | 會計年度:                  | 請選擇 🖌 |                     |                             |                                         |                                          | _                                    |                                           | 單據                  | 類別/單據狀態:                         | 請選擇 💙 / 言                | 選擇 ¥                     |                                    |                        |
|                  |                                                        |                           | <b>県甲馈</b> 鯏:          |       |                     |                             |                                         |                                          |                                      |                                           |                     | 甲脲總筆額:                           |                          | 兀                        |                                    |                        |
|                  |                                                        |                           |                        |       |                     |                             | 查詢                                      |                                          | 列表檔案                                 | 列表隱藏                                      |                     |                                  |                          |                          |                                    |                        |
| NO.              | 銷帳編號                                                   |                           | 填單機關                   |       | 原支用編                | 創金額                         | 查詢<br>單據總金幣                             | 頁 單據類別                                   | 列表檔案<br>單 <b>據狀態</b>                 | 列表隠藏<br><u>繳費</u> 方式                      | 代收行                 | 建檔日期                             | 製單日期                     | 銷號日期                     | 銷帳日期                               | 註銷日                    |
| NO.<br>1.        | 銷帳編號<br>13981140000001                                 | 臺中市政府警察                   | 填單機關<br>編霧峰分局          |       | 原支用網                | 息金額<br>1                    | 查詢<br>單據總金額                             | 単振類別           1         公務預算            | 列表檔案<br>單據狀態<br>已銷帳                  | 列表隱藏<br><b>繳費方式</b><br>轉帳(M)              | 代收行<br>臺中市政府        | 建檔日期<br>114/01/17                | 製單日期<br>114/01/17        | 銷號日期<br>114/01/17        | 銷帳日期<br>114/01/17                  | 註銷日                    |
| NO.<br>1.        | 銷帳編號<br>13981140000001                                 | 臺中市政府警察                   | 填單機關<br>局靈峰分局          |       | 原支用約                | 魯金額<br>1                    | 查詢<br>單據總金額                             | 單據類別           1         公務預算            | 列表檔案<br>單據狀態<br>已錫帳                  | 列表隠滅<br><b>激費方式</b><br>轉帳(M)              | 代收行<br>臺中市政府        | 建檔日期<br>114/01/17                | 製單日期<br>114/01/17        | 銷號日期<br>114/01/17        | 錢帳日期<br>114/01/17                  | 註銷日                    |
| NO.<br>1.        | 銷帳編號<br>13981140000001                                 | 臺中市政府警察                   | 填單機關<br>《局霧峰分局         |       | 原支用約                | <b>息金額</b><br>1             | 查詢<br>單 <b>據總</b> 金額                    | 單據類別           1         公務預算            | 列表檔案<br>單號狀態<br>已錢帳                  | 列表隱藏<br><b>繳費方式</b><br>轉帳(M)              | : 代收行<br>臺中市政府      | 建檔日期<br>114/01/17                | 製單日期<br>114/01/17        | <b>銷號日期</b><br>114/01/17 | 當帳日期<br>114/01/17                  | 註銷E                    |
| NO.<br>1.        | 銷帳編號<br>13981140000001                                 | 臺中市政府警察                   | 填單機關<br>局霧峰分局          |       | 原支用約                | <u>總全額</u><br>1             | 查詢<br>單 <b>诚總全</b> 部                    | <ul> <li>單畫類別</li> <li>1 公務預算</li> </ul> | 列表檔案<br>單據狀態<br>已踐帳                  | 列表隱滅<br><u>線費方式</u><br>轉帳(M)              | 代收行<br>臺中市政府        | 建檔日期<br>114/01/17                | 製單日期<br>114/01/17        | <b>銷號日期</b><br>114/01/17 | 銷帳日期<br>114/01/17                  | 註銷E                    |
| NO.<br>1.        | 鹤帳編號<br>13981140000001                                 | 室中市政府警察                   | 뵻單機關<br>周爾維分局          |       | 原支用組                | <b>憲金額</b><br>1             | 查詢<br>單 <b>拢總</b> 金帮                    | <ul> <li>軍援類別</li> <li>1 公務預算</li> </ul> | 列表檔案<br>單 <b></b><br>單               | 列表隱藏<br>鐵費方式<br>轉帳(M)                     | < 代收行<br>臺中市政府      | 建檔日期<br>114/01/17                | <b>製軍日期</b><br>114/01/17 | <b>翁弦日期</b><br>114/01/17 | 節帳日期<br>114/01/17                  | 註銷E                    |
| NO.<br>1.        | <b>蘇橫編號</b><br>13381140000001                          | 臺中市政府營額<br>臺文市政府營額<br>全載: | 填單機關<br>局廢總分局          |       | <b>原支用</b> 維<br>軍員金 | <u>\$金额</u><br>1            | 重摘                                      | 單鍵類別           1         公務預算            | 列表檔案<br>單 <b>雜狀</b> 應<br>已趨帳         | 列表 <b>陽</b> 瀛<br><b>繳費方式</b><br>轉帳(M)     | < 代收行<br>臺中市政府      | <u>建檔日期</u><br>114/01/17<br>總全额: | 製單日期<br>114/01/17        | <b>銷號日期</b><br>114/01/17 | <b>路帳日期</b><br>114/01/17           | 註銷E                    |
| NO.<br>1.        | <b>蘇東編號</b><br>13981140000001<br>13981140000001<br>(總筆 | 臺中市政府警察<br>臺文市政府警察<br>主教: | 填單機關<br>局器縫分局          |       | 原支用維                | <u>書金額</u><br>1             | 室的<br>單據總全部                             | 單鍵類別           1         公務預算            | 列表橋 <u>案</u><br>單 <u>難狀</u> 建<br>已蠲帳 | 列表 <b>帰蔵</b><br><u>線費方式</u><br>尊帳(M)      | 代收行<br>室中市政府        | 建檔日期<br>114/01/17<br>總全额:        | 製單日期<br>114/01/17        | <b>納號日期</b><br>114/01/17 | <b>銘帳日期</b><br>114/01/17<br>1      | 註銷E                    |
| NO.<br>1.        | <b>蘇橫編號</b><br>13981140000001                          | 臺中市政府警察<br>建設:            | 填單機關<br>同發峰分局          |       | <b>原支用</b> 組<br>單頁金 | <b>總全额</b><br>1             | 重調                                      | 單號预別           1         公務預算            | 列表橋 <u>案</u><br>軍援狀態<br>已錄帳          | 列表 <b>帰滅</b><br><b>線費方式</b><br>轉帳(M)      | 代收行<br>室中市政府        | 建信日期<br>114/01/17<br>總全额:        | <b>製車日期</b><br>114/01/17 | <b>銷號日期</b><br>114/01/17 | <b>銘帳日期</b><br>114/01/17<br>1      | 註<br>第<br>日            |
| NO.<br>1.        | <b>蘇城編號</b><br>13381140000001<br>總第                    | 室中市政府警察<br>空中市政府警察<br>主教: | 填單機關<br>局震論分局          |       | <b>原支用</b> 組<br>單頁全 | <b>總全额</b><br>1<br>2<br>章 : | 單推總全部                                   | 單鍵類別           1         公務預算            | 列表檔案<br><b>單鑑狀態</b><br>已簽帳           | 列表帰蔵<br><b>線費方式</b><br>再帳(M)              | < 代收行<br>臺中市政府      | 建檔日期<br>114/01/17<br>總全額:        | <b>製軍日期</b><br>114/01/17 | <b>銷號日期</b><br>114/01/17 | <b>銘帳日期</b><br>114/01/17<br>1      | 註錄E                    |
| NO.<br>1.        | 蘇帳編號<br>13381140000001<br>總額                           | 臺中市政府警察<br>臺數:            | 填單機關<br>馬震論分局          |       | <b>原</b> 支用組<br>單頁金 | <b>總金额</b><br>1<br>1        | <b>重</b> 詢<br>單據總全部                     | 單鍵類別           1         公務預算            | 列表檔案<br><b>單鑑狀態</b><br>已鏡帳           | 列表 <b>帰蔵</b><br><b>総要方式</b><br>轉帳(M)<br>1 | 代收行<br>室中市政府        | 建檔日期<br>114/01/17<br>總全額:        | 製單日期<br>114/01/17        | <b>銷號日期</b><br>114/01/17 | <b>路帳日期</b><br>114/01/17           | 計算E                    |
| NO.<br>1.        | <b>蘇城編號</b><br>13981140000001<br>總筆                    | <u>魯</u> 中市政府營藝<br>●較:    | 填單機關<br>局震論分局          |       | <b>原支用組</b><br>單頁金  | <b>急金额</b><br>1<br>1        | 查詢 單據總全部                                | 單鍵類別           1         公務預算            | 列表橋案<br><b>單鑑狀應</b><br>已餘帳           | 列表 <b>帰蔵</b><br><u>線表方式</u><br>轉帳(M)      | <b>代收行</b><br>臺中市政府 | 建檔日期<br>114/01/17<br>總全额:        | 製單日期<br>114/01/17        | <b>納號日期</b><br>114/01/17 | <b>銘帳日期</b><br>114/01/17           | 註朝E                    |
| NO.<br>1.        | <b>蘇振論</b><br>13981140000001<br>總筆                     | 查中市政府警察<br>2.             | 填單機關<br>肩腰縫分局          |       | <b>原支用</b> 組<br>單頁金 | <b>總全额</b><br>1             | 單誠總全部                                   | 単鍵気別           1         公務預算            | 列表檔案<br>單鑑狀態<br>已崩帳                  | 列表 <b>帰滅</b><br><b>線費方式</b><br>再帳(M)      | 代收行<br>室中市政府        | 建信日期<br>114/01/17<br>總全额:        | <b>製車日期</b><br>114/01/17 | <b>納號日期</b><br>114/01/17 | <u> 銘帳日期</u><br>114/01/17<br>1     | 註朝<br>王<br>王<br>王<br>王 |
| NO.<br>1.        | <b>蘇振編號</b><br>13381140000001<br>總額                    | 臺中市政府警察<br>建設:            | 填單機關<br>局器論分局          |       | <b>原支用</b> 組<br>單頁金 | <b>總全额</b><br>1<br>2<br>新:  | 單推總全部                                   | 單鍵類別           1         公務預算            | 列表檔案<br><b>單鑑狀態</b><br>已簽帳           | 列表 <b>帰滅</b><br><b>線 数 5 式</b><br>轉続(M)   | 代收行<br>室中市政府        | 建信日期<br>114/01/17<br>總全额:        | <b>製車日期</b><br>114/01/17 | <b>銷號日期</b><br>114/01/17 | <b>路帳日期</b><br>114/01/17           | 註 的 E                  |
| NO.<br>1.        | <b>蘇報編號</b><br>13381140000001<br>總筆                    | 臺中市政府營額<br>臺東數:           | 填單機關<br>局 <b>震論</b> 分局 |       | <b>原支用</b> 緒<br>單頁金 | 書金額<br>1<br>1               | <b>重</b> 詢<br><b>單拢總全部</b>              | 單鍵類別           1         公務預算            | 列表橋案<br><b>單鑑狀態</b><br>已鏡帳           | 列表 <b>帰滅</b><br><b>総要方式</b><br>轉帳(M)<br>1 | 子子 化收行 重中市政府 重中市政府  | 建檔日期<br>114/01/17<br>總全語:        | <b>製華日期</b><br>114/01/17 | <b>銷號日期</b><br>114/01/17 | <b>路帳日期</b><br>114/01/17           | 註 纳 E                  |
| NO.<br>1.        | <b>蘇城編號</b><br>13981140000001<br>總節                    | 臺中市政府營郵 除數:               | 填單機關<br>局器論分局          |       | <b>原支用</b> 組<br>單頁金 | 書金额<br>1<br>1               | <b>宣</b> 詢<br><b>單據總金額</b>              | 単鍵預別           1         公務預算            | 列表橋案<br><b>單鑑狀態</b><br>已餘帳           | 列表 <b>帰滅</b><br><u>線</u> 費方式              | 代收行<br>重中市政府        | 建檔日期<br>114/01/17<br>總全额:        | <b>製單日期</b><br>114/01/17 | <b>纳张日期</b><br>114/01/17 | <u> 銘帳日期</u> 114/01/17 114/01/17 1 | 註朝E                    |

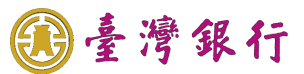

| 2       2       2       2       2       2       2       2       2       2       2       2       2       2       2       2       2       2       2       2       2       2       2       2       2       2       2       2       2       2       2       2       2       2       2       2       2       2       2       2       2       2       2       2       2       2       2       2       2       2       2       2       2       2       2       2       2       2       2       2       2       2       2       2       2       2       2       2       2       2       2       2       2       2       2       2       2       2       2       2       2       2       2       2       2       2       2       2       2       2       2       2       2       2       2       2       2       2       2       2       2       2       2       2       2       2       2       2       2       2       2       2       2       2       2       2       2       2       2                                                                                                          | 點選預覽列印,可開啟                                                          | 或儲存支出收                                                     | <b>文回書單據</b>                                           | 0                               |                               |                                                                                      |
|----------------------------------------------------------------------------------------------------|---------------------------------------------------------------------|------------------------------------------------------------|--------------------------------------------------------|---------------------------------|-------------------------------|--------------------------------------------------------------------------------------|
| вани сталини         вани сталини                                                                                                    | □ ▲ ・ メリカロ 近年 イイ 衣平 旦時 イイ 土 候開 又 □ 収 凹 吉 旦時<br>単 進 編 號: 11421427002 | 790000001                                                  |                                                        |                                 | 銷帳編號: 139811400               | 00001                                                                                |
| 1/1       1/2       1/2       1/2         1/2       1/2       1/2       1/2       1/2       1/2       1/2         1/2       1/2       1/2       1/2       1/2       1/2       1/2       1/2       1/2       1/2       1/2       1/2       1/2       1/2       1/2       1/2       1/2       1/2       1/2       1/2       1/2       1/2       1/2       1/2       1/2       1/2       1/2       1/2       1/2       1/2       1/2       1/2       1/2       1/2       1/2       1/2       1/2       1/2       1/2       1/2       1/2       1/2       1/2       1/2       1/2       1/2       1/2       1/2       1/2       1/2       1/2       1/2       1/2       1/2       1/2       1/2       1/2       1/2       1/2       1/2       1/2       1/2       1/2       1/2       1/2       1/2       1/2       1/2       1/2       1/2       1/2       1/2       1/2       1/2       1/2       1/2       1/2       1/2       1/2       1/2       1/2       1/2       1/2       1/2       1/2       1/2       1/2       1/2       1/2       1/2       1/2       1/2       1/2       1                                                                                                    | 會計年度: 114年度 ✓                                                       |                                                            |                                                        | 單據                              | 類別/單據狀態: 公務預算 ❤               | / 已銷帳 >                                                                              |
| видения       видения                                                                                                    | 填單機關: 臺中市政府警察<br>填 單 人:                                             | 《局霧峰分局                                                     |                                                        |                                 | 単張總金額:<br>填單人電話: 04-222288    | 1 元                                                                                  |
| цалана         цалана                                                                                                    | 收回理由及其他應說明事項:                                                       |                                                            |                                                        |                                 |                               |                                                                                      |
| везание         ная наята           везание         ная наята                                                                                                    | 製單人目與日期: 114/01/17 15:                                              | 02:40                                                      |                                                        |                                 | 許錢人員與日期:                      |                                                                                      |
| BRACHER [1000]       BRACK       BRACK                                                                                                    | 代收銀行: 室中市政府(02                                                      | 002)                                                       |                                                        |                                 | 繳費方式: <mark>請選擇</mark>        | ×                                                                                    |
| вили в вили в | 銷號人員與日期: <u>114/01/17</u>                                           | 2122                                                       |                                                        | <b>吉山士法北区氏功市政</b> 部             | 銷帳人員與日期: 114/01/17(           |                                                                                      |
| 11       1       1       1       1       1       1       1       1       1       1       1       1       1       1       1       1       1       1       1       1       1       1       1       1       1       1       1       1       1       1       1       1       1       1       1       1       1       1       1       1       1       1       1       1       1       1       1       1       1       1       1       1       1       1       1       1       1       1       1       1       1       1       1       1       1       1       1       1       1       1       1       1       1       1       1       1       1       1       1       1       1       1       1       1       1       1       1       1       1       1       1       1       1       1       1       1       1       1       1       1       1       1       1       1       1       1       1       1       1       1       1       1       1       1       1       1       1       1                                                                                                           | 又而強勝,<br>預算科目代號: <mark>1</mark>                                     | 1433712301010110                                           |                                                        | 室中市海尔画户政争務所<br>民政支出-一般行政-行政管理-/ | ↓員維持費*人事費                     |                                                                                      |
| Image: Image:        | 墊付款案號:<br>66屋款伍在日式口期,1                                              | 140102                                                     |                                                        | (ct                             | 約進留約號 · test                  |                                                                                      |
| 1/2         1/2         1/2         1/2         1/2         1/2         1/2         1/2         1/2         1/2         1/2         1/2         1/2         1/2         1/2         1/2         1/2         1/2         1/2         1/2         1/2         1/2         1/2         1/2         1/2         1/2         1/2         1/2         1/2         1/2         1/2         1/2         1/2         1/2         1/2         1/2         1/2         1/2         1/2         1/2         1/2         1/2         1/2         1/2         1/2         1/2         1/2         1/2         1/2         1/2         1/2         1/2         1/2         1/2         1/2         1/2         1/2         1/2         1/2         1/2         1/2         1/2         1/2         1/2         1/2         1/2         1/2         1/2         1/2         1/2         1/2         1/2         1/2         1/2         1/2         1/2         1/2         1/2         1/2         1/2         1/2         1/2         1/2         1/2         1/2         1/2         1/2         1/2         1/2         1/2         1/2         1/2         1/2         1/2         1/2         1/2         1/2 <td>· · · · · · · · · · · · · · · · · · ·</td> <td>1 元</td> <td></td> <td></td> <td>総教人・</td> <td></td>                                                                                                    | · · · · · · · · · · · · · · · · · · ·                               | 1 元                                                        |                                                        |                                 | 総教人・                          |                                                                                      |
| 日日         日日日         日日         日日         日                                                                                                    | * 收回金額:                                                             | 1元                                                         |                                                        |                                 | ASL 44.7.                     |                                                                                      |
| Data data bata bata bata bata bata bata b                                                                                                    | AN ALE OF D                                                         | 查詢                                                         | 列表檔案列表標                                                | 職預費列印                           | 7th JJS CT 110 /thil 00 CT    |                                                                                      |
| 24       241       241       241       241         颜示支出收回書單據,若單據已銷帳,則會加印電子章戳。         金中市市庫支出收回書         241       241       241       241         241       241       241       241       241         241       241       241       241       241       241       241       241       241       241       241       241       241       241       241       241       241       241       241       241       241       241       241       241       241       241       241       241       241       241       241       241       241       241       241       241       241       241       241       241       241       241       241       241       241       241       241       241       241       241       241       241       241       241       241       241       241       241       241       241       241       241       241       241       241       241       241       241       241       241       241       241       241       241       241       241       241       241       241       241       241       241       241       241                                                                                                    | 銷帳編號 桓單機關     13981140000001 臺中市政府警察局覈峰分局                           | 原支用總金額<br>1                                                | 単振類別         単振状態           1         公務預算         已銷帳 | 繳費方式 代收行<br>轉帳(M) 臺中市政府         | 建檔日期 製單日<br>114/01/17 114/01/ | 期 銷號日期 銷帳日期<br>/17 114/01/17 114/01/17                                               |
| 臺中市市庫支出收回書         Parke 114         Parke 114                                                                                                    | <sup>建载:1</sup><br>顯示支出收回書單據,                                       | <sup>₩頁全談:</sup><br>若單據已銷州                                 | 長,則會加日                                                 | 1<br>印電子章戳                      | 總全额:<br>                      | 1                                                                                    |
| 水支付款項     水支付款項       支用機關代號     科目代號及名稱     款項所屬     金額     付款憑單編號     收回金額     繳款人或       03123     11433712301010110     中市清水區     114/01     1     test     1       으書中市清水區     民政支出一一般行政-行政     114/01     1     test     1     晶茂資訊       全額(大寫): 臺元整       1     test     1     晶茂資訊       全額(大寫): 臺元整             支出收回說明事項     填 發 後 關     收 款 市 庫                                                                                                    | 會計年度 114<br>字第 11421427002790000001 號                               | <u>豪中市</u>                                                 | 市庫支出                                                   | <u>收回書</u><br>                  | 398114000000                  | 1 1*                                                                                 |
| 文用後期代號     計目代號及名稱     秋月所海     全額     付款憑單編號     秋日並納     繳款機關     專       03123     [1433712301010110]     年月     1     1     test     1     晶茂賣訊     #       03123     [1433712301010110]     1     1     1     test     1     晶茂賣訊       空事市清水區     [1433712301010110]     [114/01]     1     1     test     1     晶茂賣訊       全額(大寫): 臺元整     [114/01]     1     test     1     晶茂賣訊     #       全額(大寫): 臺元整     [114/01]     1     test     1     晶茂賣訊       (大寫): 臺元整     [114/01]     1     test     [114.01.17]       (14.01.17]     (14.01.17]     (14.01.17]     (14.01.17]       (14.01.22228888     [148]     中華民國114年01月17日     [114.01.17]       (14.01.22228888     [148]     中華民國114年01月17日     [14.01.17]       (14.01.17]     (14.01.17]     (14.01.17]     (14.01.17]       (14.01.17]     [14.01]     (14.01.17]     (14.01.17]       (14.01.17]     (14.01.17]     (14.01.17]     (14.01.17]       (15.17)     [14.01]     (14.01.17]     (14.01.17]       (14.01.17]     (14.01.17]     (14.01.17]     (14.01.17]       (15.17)     [14.01.17]     (14.01.17]     (14.01.17]<                                                                                                    |                                                                     | 原文竹秋頃                                                      |                                                        |                                 | 此回众頞                          | 缴款人或 -                                                                               |
| 03123     11433712301010110     14/01     1     test     1     晶茂資訊       03123     臺中市清水區          「政支出-一般行政-行政<br>常理-人員維持費*人事費     114/01     1     test     1     晶茂資訊            金額(大寫): 壹元整             生的會計         機關首長           收 款 市 庫             ま所会計           ま所会計           ま所会計         まの         まの         まの                                                                                                    | 及名稱 (墊付款案號及)                                                        | ·<br>構<br>(福<br>和<br>初<br>項<br>所<br>個<br>名<br>稱<br>)<br>年月 | <b>金額</b>                                              | 付款憑單編號                          | 12 13 20 198                  | 繳款機關 日                                                                               |
| 金額(大寫):臺元整     收款市庫       支出收回說明事項     填發機關       支出收回說明事項     填發機關       生辦會計     機關首長       重算 單 人 姓 名 及 電 話     畫茂資訊       04-22228888        填發目期     中華民國114年01月17日       鐵款方式請至「臺中市政府財政局網站/便民服務/常見問答/財政財務類」查詢                                                                                                    | 03123<br>臺中市清水區<br>戶政事務所                                            | 0<br>k-行政 114/01<br>人事費                                    | 1                                                      | test                            | 1                             | 品茂資訊 月<br>50<br>50<br>50<br>50<br>50<br>50<br>50<br>50<br>50<br>50<br>50<br>50<br>50 |
| 支出收回說明事項         填 發 機 關         收 款 市 庫         #           test         主辦會計         機關首長           #         #         #         #         #         #         #         #         #         #         #         #         #         #         #         #         #         #         #         #         #         #         #         #         #         #         #         #         #         #         #         #         #         #         #         #         #         #         #         #         #         #         #         #         #         #         #         #         #         #         #         #         #         #         #         #         #         #         #         #         #         #         #         #         #         #         #         #         #         #         #         #         #         #         #         #         #         #         #         #         #         #         #         #         #         #         #         #         #         #         #         #         #         #         #         <                                                                                                    | 金額(大寫): 查元整                                                         | I                                                          | 1                                                      | 1                               |                               | *<br>بر<br>ا                                                                         |
| test       主辦會計       機關首長         填單人姓名及電話                                                                                                    | 支出收回說明事項                                                            | 填                                                          | 發機                                                     | 闢                               | 收款                            | 、市庫<br>14                                                                            |
| 填單人姓名及電話       山花資訊       04-22228888       填發<br>日期       中華民國114年01月17日       缴款方式請至「臺中市政府財政局網站/便民服務/常見問答/財政財務類」查詢                                                                                                    | test                                                                | 主辦會計                                                       | 機關                                                     | 首長                              | 1.784                         | · · · · · · · · · · · · · · · · · · ·                                                |
| 填單人姓名及電話          畫茂資訊 <ul> <li>04-22228888</li> <li>填發</li> <li>中華民國114年01月17日</li> </ul> 電子收乾章 <ul> <li>勤款方式請至「臺中市政府財政局網站/便民服務/常見問答/財政財務類」查詢         </li> </ul> 知                                                                                                    |                                                                     |                                                            |                                                        |                                 | ±/5 %                         | 01.17                                                                                |
| 盐茂資訊<br>04-22228888<br>填發<br>日期           世華民國114年01月17日         繳激方式請至「臺中市政府財政局網站/便民服務/常見問答/財政財務類」查詢                                                                                                    |                                                                     | 填罩                                                         | 人姓名及                                                   | 電話                              |                               | 2 14 14 14                                                                           |
|                                                                                                    |                                                                     | 晶茂資訊                                                       |                                                        |                                 | - E-                          | 于收范草                                                                                 |
|                                                                                                    |                                                                     | 04-22228888                                                |                                                        |                                 |                               |                                                                                      |
| ↓ ···· · · · · · · · · · · · · · · · ·                                                                                                     |                                                                     | 填發 中華民                                                     | 國114年01月17日                                            | I                               |                               |                                                                                      |
|                                                                                                    | 缴款方式請至「臺中市政府                                                        | 財政局網站/便                                                    | 民服務/常見                                                 | 問答/財政員                          | <b>书務類」查詢</b>                 | 1                                                                                    |

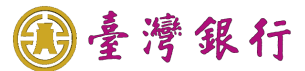

## 個案6. 產製多元繳費相關報表

▶ 操作流程如下:

提供市府端功能依專區資訊產製多元繳費相關報表。

▶ 操作畫面如下:

| ▶ 登入公                       | 庫服務網請輸入           | 使用者代號、使用者密碼,圖形驗                                                              | 證碼,點選登入。                                   |
|-----------------------------|-------------------|------------------------------------------------------------------------------|--------------------------------------------|
|                             | f<br>、 公庫服務網      |                                                                              |                                            |
|                             | 臺銀首頁              | 請輸入使用者代號、密碼及圖形驗證碼以開始使用本系統                                                    |                                            |
|                             | 常見問題              | 縣市別: 臺中市 ▼                                                                   |                                            |
|                             | e企合成網             | 使用者代號:「請輸入使用者代號                                                              |                                            |
|                             | 繳費狀態查詢            | 使用者密碼: 請輸人密碼<br>電碼長度隔制為6到20碼,且英文字母有大小寫之區分                                    | <b>柴中市政府</b><br>Transaction and management |
|                             |                   | ·····································                                        | 公告訊息                                       |
|                             |                   |                                                                              | 1131230 1230                               |
|                             |                   |                                                                              |                                            |
|                             |                   | 安全宣告 隱私權聲明 客戶資料保密措施 引用本行資訊說明<br>臺灣銀行版權所有 Bank Of Taiwan All Rights Reserved. |                                            |
|                             |                   |                                                                              |                                            |
| ▶ 點選功                       | 能選單,即時銷           | 帳- <b>即時銷帳繳款方式統計</b> ,設定查                                                    | 查詢日期,點選 <u>確定</u> 。                        |
| が正世 <u>日</u> , 別能送半 / 2 即時到 | 9월드레~~ 바카와병회자가서하다 | 查詢 列表檔案 列印                                                                   |                                            |
| NO.                         | ¥r                | n 編表(力式)                                                                     | 単数                                         |
|                             |                   |                                                                              |                                            |
|                             |                   |                                                                              |                                            |
|                             |                   | 昔 查詢稅废                                                                       |                                            |
|                             |                   | 作業日期: 1140114 ] 至 1140117 ]                                                  |                                            |
|                             |                   | 確定 取 消                                                                       |                                            |
|                             |                   |                                                                              |                                            |
|                             |                   |                                                                              |                                            |
|                             |                   |                                                                              |                                            |
|                             |                   |                                                                              |                                            |
|                             |                   |                                                                              |                                            |

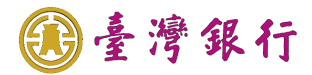

| 熊選單 >> 即時鐒帳查詢 >> 即時鐒帳<br>                             | 繳款方式統計<br>                                       | <b>赤</b> 物     | 利主援安和印                                  |                   |                                           |
|-------------------------------------------------------|--------------------------------------------------|----------------|-----------------------------------------|-------------------|-------------------------------------------|
| NO                                                    | 87+                                              | 旦刑             | 刘衣笛亲                                    |                   | 林中                                        |
| 1.                                                    | 登中市<br>                                          | 多元謝費())        | <b>想</b> 家万式                            |                   | 単数                                        |
|                                                       |                                                  |                |                                         |                   |                                           |
|                                                       |                                                  |                |                                         |                   |                                           |
|                                                       |                                                  |                |                                         |                   |                                           |
|                                                       |                                                  |                |                                         |                   |                                           |
| 顯示即時銷帳:                                               | 統計表 PDF。                                         |                |                                         |                   |                                           |
| 顯示即時銷帳.<br><b>查询日期</b>                                | 統計表 PDF。<br><b>即</b>                             | <b>ヮ時銷帳繳</b> ; | 款方式統計表                                  | 查询起日<br>114.01.14 | 查前止日<br>114 01 12                         |
| 顯示即時銷帳<br><b>查询日期</b><br>114.01.20                    | 統計表 PDF。<br><b>即</b>                             | <b>꽈時銷帳繳</b> ; | 收方式統計表                                  | 查询起日<br>114.01.14 | 查詢止日<br>114.01.17                         |
| 顯示即時銷帳.<br><b>查询日期</b><br>114.01.20<br><b>序號</b><br>1 | 統計表 PDF。<br><b>即</b><br><u>廉</u><br><u>秦中市</u>   | □時銷帳繳;<br>     | <b>款方式統計表</b><br><b>微款方式</b><br>多元繳費(J) | 查询起日<br>114.01.14 | 查询止日<br>114.01.17<br><b>筆款</b><br>3       |
| 顯示即時銷帳<br><b>查询日期</b><br>114.01.20<br><b>序號</b><br>1  | 統計表 PDF。<br><b>即</b><br><u>廉</u> 申<br><u>臺中市</u> | 時銷帳繳           | <b>数方式統計表</b><br><b>微数方式</b><br>多元繳費(J) | 查询起日<br>114.01.14 | <b>查询止日</b><br>114.01.1<br><b>举款</b><br>3 |